Beta.SAM にログインした上で入札書を閲覧する場合(ログインをしなくても閲覧できます)

以前の FBO と同様、入札書の閲覧だけでしたらアカウントは必要ありませんが、変更書類の知らせ を受け取る場合や、許可方式が設定された入札書をダウンロードする場合にはアカウントでのログイ ンが必要になります。

https://beta.sam.gov/にアクセスします。

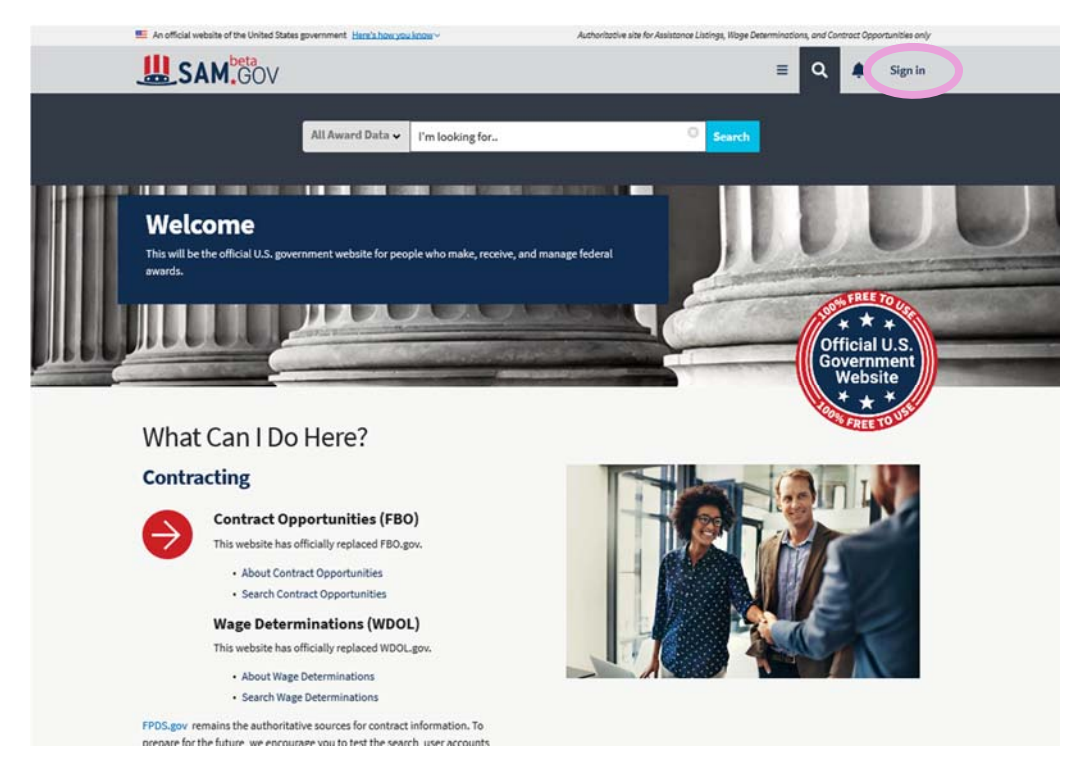

画面右上の Sign in から入ります。

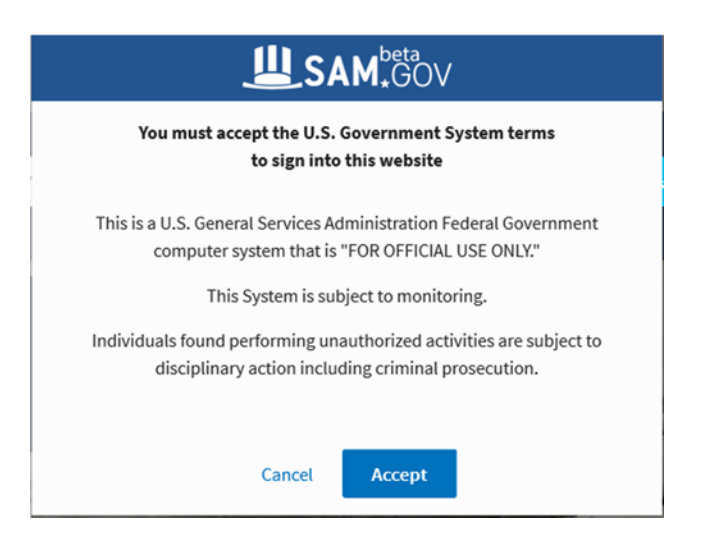

米国のシステムに関する注意事項が表示されます。

内容を確認の上、同意するなら Accept をクリックします。

| beta.sam.go                                                                     | v is using login.gov to                      |
|---------------------------------------------------------------------------------|----------------------------------------------|
| safely                                                                          | and securely.                                |
| ,                                                                               |                                              |
| Email address                                                                   |                                              |
|                                                                                 |                                              |
|                                                                                 | Show passwor                                 |
| Password                                                                        |                                              |
| Password                                                                        |                                              |
| Password                                                                        |                                              |
| Password                                                                        | Sign In                                      |
| Password<br>Don't have an                                                       | Sign In<br>account? <u>Create an account</u> |
| Password<br>Don't have an<br>Sign in with your governme                         | Sign In<br>account? <u>Create an account</u> |
| Password<br>Don't have an<br>Sign in with your governme<br>Back to beta.sam.gov | Sign In<br>account? <u>Create an account</u> |

Beta.SAM では二段階認証を採用しているので、Beta.SAM に入る前に login.gov を通る必要があります。 E-mail address と Password をタイプし、Sign In をクリックします。

| Select yo               | ur authentication metho                        |
|-------------------------|------------------------------------------------|
| You set these up        | when you created your account                  |
| O Text me               | ssage                                          |
| Get securit             | ty code via text/SMS or phone call to          |
| O Govern                | ment employee ID                               |
| Use your P              | IV/CAC card instead of a security code.        |
| O Persona               | ıl Key                                         |
| Use the 16<br>creation. | character personal key you received at account |
|                         |                                                |
| Continue                |                                                |
|                         |                                                |
| If you can't use a      | ny of the authentication methods above, you    |

携帯電話の番号を使う場合は一番上の Text message にチェックをし、Continue で次に進みます。 携帯電話のショートメールにセキュリティ番号が届きますので、その番号を画面に入力します。

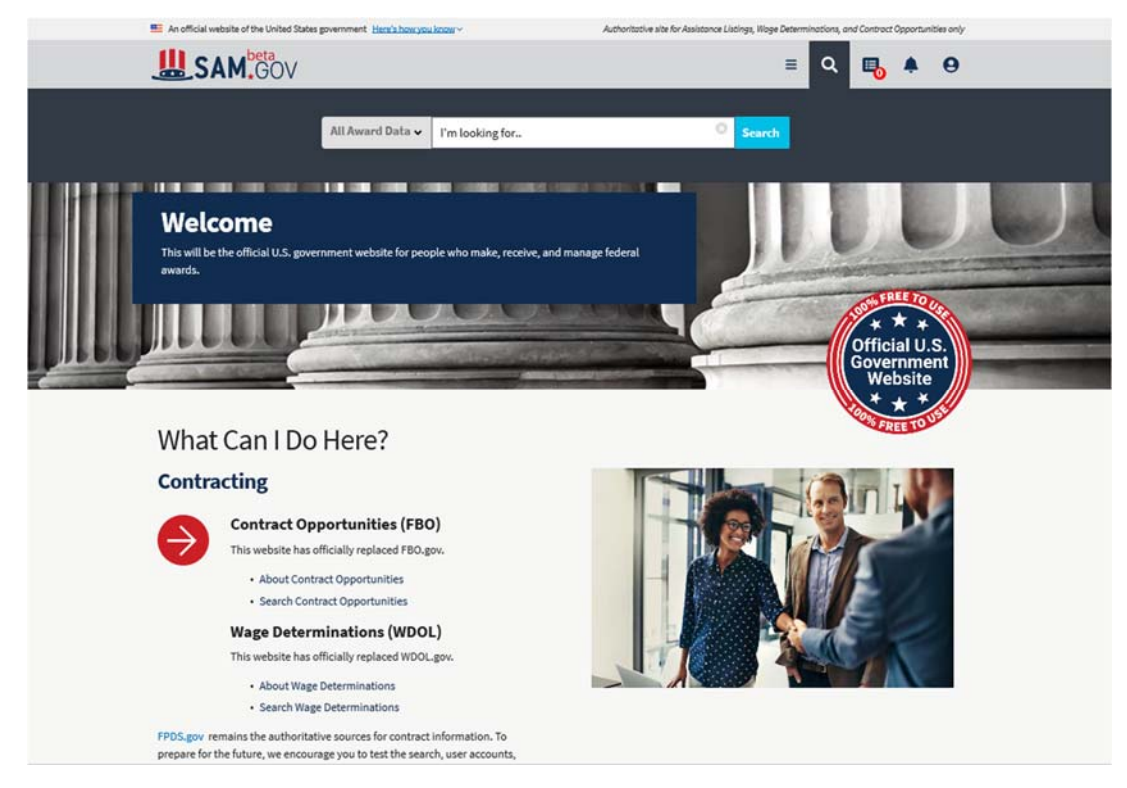

Beta.SAM にログインされました。

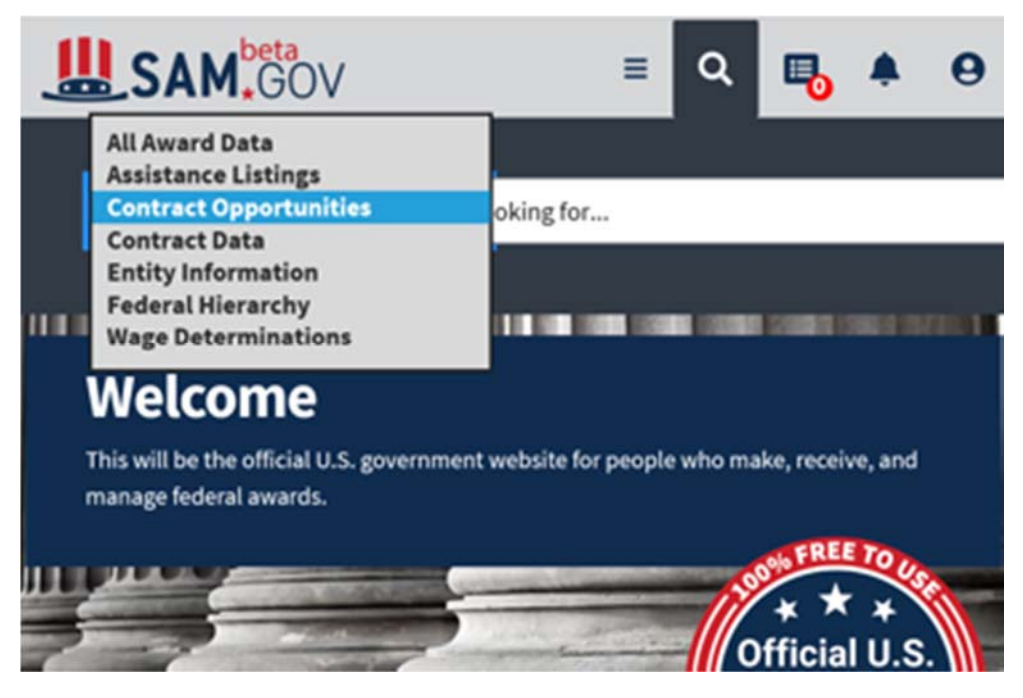

Search Bar の左側にドロップダウンがありますので、Contract Opportunities を選びます。

| An official website of the United States government He                                                                                                    | res now you know < Authorit                                                                                                    | adive site for Assistance Listings, wag         | e Determinations, and Control                                                                                                    | a opportanioes       | iony |
|----------------------------------------------------------------------------------------------------|----------------------------------------------------------------------------------------------------|-------------------------------------------------|----------------------------------------------------------------------------------------------------|----------------------|------|
| SAM.GOV                                                                                                    |                                                                                                    |                                                 | = २ 🖪                                                                                                    |                      | 9    |
| Contract                                                                                                    | Opportunities                                                                                                    | © Scare                                         |                                                                                                    |                      |      |
|                                                                                                    |                                                                                                    |                                                 | -                                                                                                    |                      |      |
| Contract Opportunities                                                                                                    |                                                                                                    |                                                 |                                                                                                    |                      |      |
| View procurement notices from Feder<br>for Federal business. These include pr<br>notices and sole source notices. Mana                                                                                                    | al contracting offices to find opportunities t<br>e-solicitation notices, solicitation notices, a<br>ge your searches and track notices by creat                                                                                                    | o bid 🛛 🔲 Vendor (<br>ward<br>ing an 🖀 Small Br | Collaboration<br>usiness Events                                                                                                    |                      |      |
| account.                                                                                                    |                                                                                                    |                                                 |                                                                                                    |                      |      |
| Contract Opportunities Search Tips                                                                                                    |                                                                                                    |                                                 |                                                                                                    |                      |      |
| Search by keyword, solicitation ID, or ag     Accounts are not required to view contra<br>your entity to an opportunity's interester<br>opportunities change.  Search Results                                                                                                    | zency name. Use filters to narrow your results.<br>act opportunities. Create an account to save searche<br>rd Vendors List, and receive automatic updates wher                                                                                                    | s, ədd                                          |                                                                                                    |                      |      |
| Search by keyword, solicitation ID, or ag     Accounts are not required to view contra<br>your entity to an opportunity's interester<br>opportunities change.  Search Results Saved Searches                                                                                             | zency name. Use filters to narrow your results.<br>act opportunities. Create an account to save searche<br>ed Vendors List, and receive automatic updates wher                                                                                                    | s, add<br>1                                     | Save Search 📥 0                                                                                                    | lownload             |      |
| <ul> <li>Search by keyword, solicitation ID, or ag</li> <li>Accounts are not required to view contra<br/>your entity to an opportunity's Interester<br/>opportunities change.</li> <li>Search Results</li> <li>Saved Searches</li> <li>Change Filters</li> <li>Change Filters</li> </ul> | ency name. Use filters to narrow your results.<br>act opportunities. Create an account to save searche<br>d Vendors List, and receive automatic updates wher<br>Search Results                                                                                                    | s, add                                          | ⊜Save Search ▲0                                                                                                    | rownload             |      |
| Search by keyword, solicitation ID, or ag     Accounts are not required to view contra<br>your entity to an opportunity's Interester<br>opportunities change.      Search Results     Saved Searches     E Change Filters     Other Att Status                                           | ency name. Use filters to narrow your results.<br>act opportunities. Create an account to save searche<br>d Vendors List, and receive automatic updates wher<br><b>Search Results</b><br>Showing 1 - 10 of 95,482 results                                                                                                    | s, add                                          | Save Search 📥 D                                                                                                    | ownload              |      |
| Search by keyword, solicitation ID, or ag     Accounts are not required to view contra<br>your entity to an opportunity's Interester<br>opportunities change.  Search Results  Saved Searches  Et Change Filters  Other Att  Status  Active Only                                         | ency name. Use filters to narrow your results.<br>act opportunities. Create an account to save searche<br>ed Vendors List, and receive automatic updates wher<br>Search Results<br>Showing 1 - 10 of 95,482 results<br>Request for Information (RFI                                                                                                    | s, add<br>Sort By                               | Save Search Last Updated Date                                                                                                    | rownload             |      |
| Search by keyword, solicitation ID, or ag     Accounts are not required to view contra<br>your entity to an opportunity's Interester<br>opportunities change.  Search Results Saved Searches Et Change Filters Consertat  Active Only Keywords                                           | ency name. Use filters to narrow your results.<br>act opportunities. Create an account to save searche<br>d Vendors List, and receive automatic updates wher<br>Search Results<br>Showing 1 - 10 of 95,482 results<br>Request for Information (RFI<br>Department/Ind. Agency<br>DEPARTMENT OF DEFENSE                                                                                                    | s, add<br>Sort By<br>) for PWCS Service         | Save Search d<br>Last Updated Date<br>Contract Opportuniti<br>Notice ID<br>FAS20520N0003                                                                           | ownload              |      |
| Search by keyword, solicitation ID, or ag Accounts are not required to view contra<br>your entity to an opportunity's interester<br>opportunities change.  Search Results Saved Searches Et Change Filters Closer All Active Only Keywords                                               | ency name. Use filters to narrow your results.<br>act opportunities. Create an account to save searche<br>d Vendors List, and receive automatic updates wher<br>Search Results<br>Showing 1 - 10 of 95,482 results<br>Request for Information (RFI<br>Department/Ind. Agency<br>DEPARTMENT OF DEFENSE<br>Sub-Gir<br>Sub-Gir | s, add<br>Sort By                               | Save Search ▲ D<br>Last Updated Date ←<br>Contract Opportuniti<br>Notice ID<br>FA52052010003<br>Current Response Data<br>Nov 23, 2019                              | rownload<br>rs<br>rs |      |
| Search by keyword, solicitation ID, or ag     Accounts are not required to view contra<br>your entity to an opportunity's Interester     opportunities change.  Search Results Saved Searches     Status     Active Only  Keywords  Clear All                                            | ency name. Use filters to narrow your results.<br>act opportunities. Create an account to save searche<br>ted Vendors List, and receive automatic updates wher<br><b>Secarch Results</b><br>Showing 1 - 10 of 95,482 results<br><b>Request for Information (RFI</b><br>Department/Ind. Agency<br>DEPARTMENT OF DEFENSE<br>Sub-sier<br>DEPT OF THE AIR FORCE<br>Office<br>FA3203 35 CONS PK                                                                                                    | s, add<br>Sort By                               | Save Search Last Updated Date<br>Contract Opportunitis<br>Notice ID<br>FAS203201N0003<br>Current Response Dat<br>Nov 23, 2019<br>Last Updated Date<br>Nov 15, 2019 | rownload<br>IF<br>es |      |

Key Word を Search Bar に入れたり、締切日や NAICS Code など、いろいろな検索条件で 探すことができます。

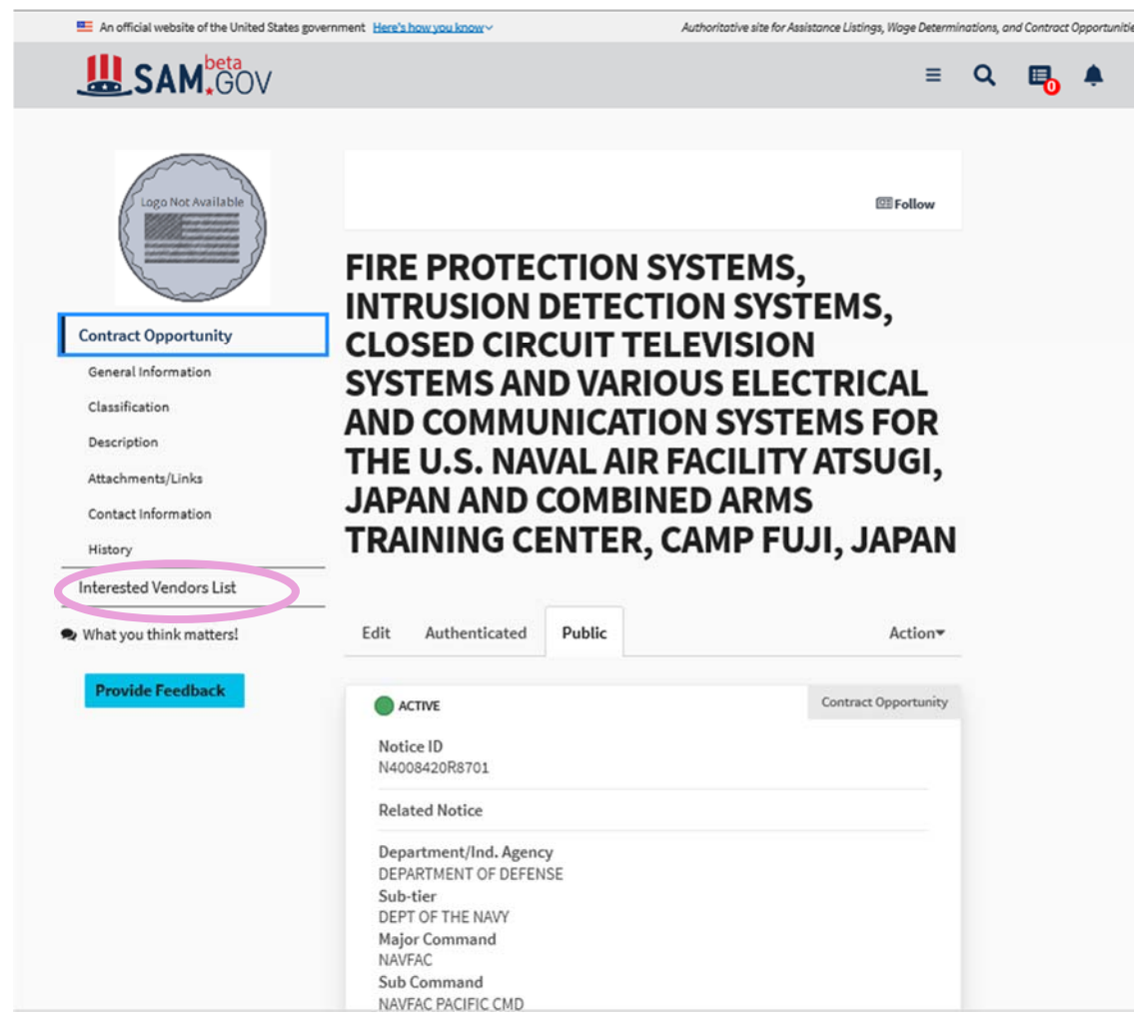

メニューの中の Interested Vendors List に登録することにより、今後の変更書類などの

お知らせを受け取ることができます。

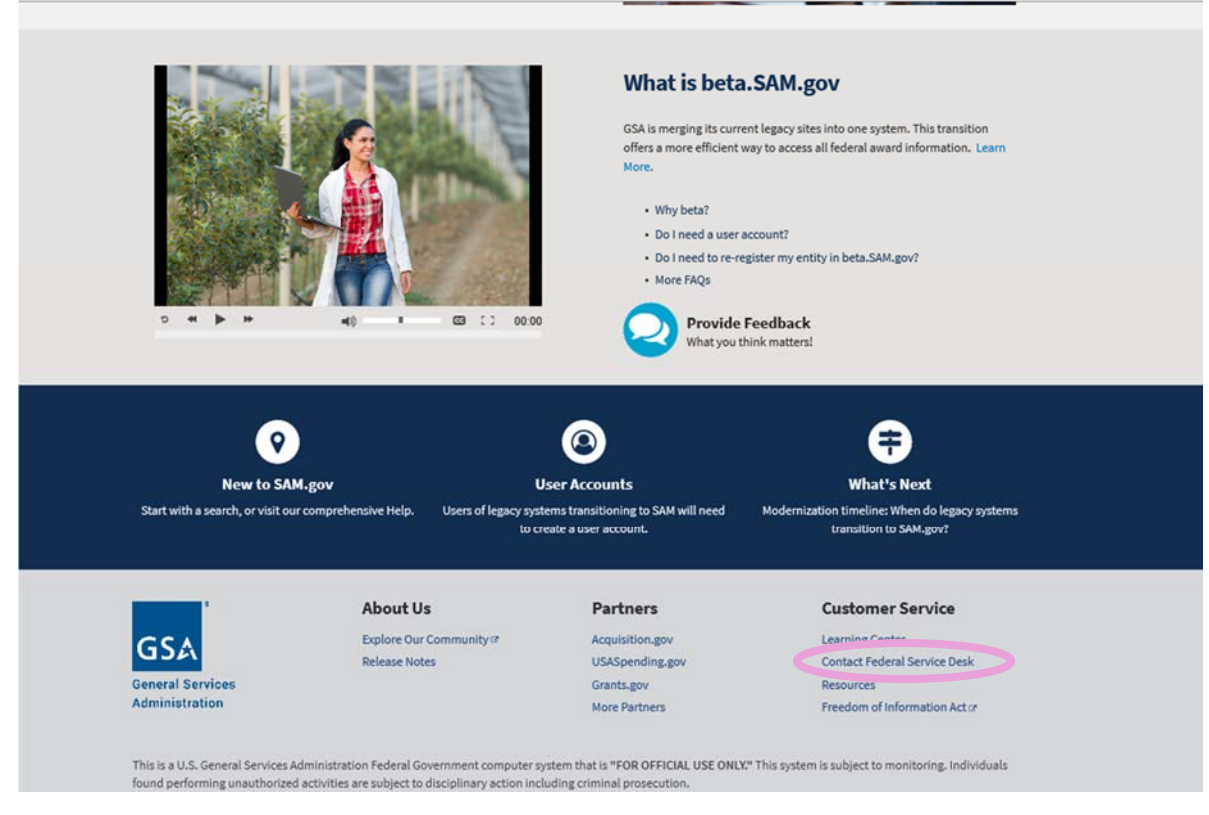

Beta.SAM に関する質問や不具合のサポートが必要な場合は、Beta.SAM の下方の Contact Federal Service Desk からお願いいたします。